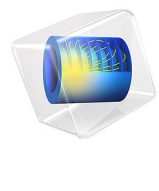

# 永磁体

此模型基于《COMSOL软件许可协议》6.1版本授权。 所有商标均为其各自所有者的财产。请参见 cn.comsol.com/trademarks。 简介

本模型介绍如何建模永磁体周围的磁场,还计算了磁铁对附近的铁棒施加的力。利用 几何的对称性和磁场的反对称性,我们只需要建模四分之一的几何。

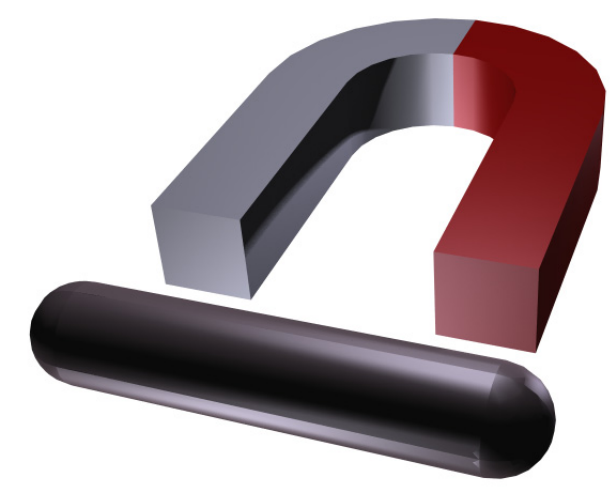

图1:几何的全三维视图。利用左右和上下对称以最大程度减小求解的规模。

模型定义

在无电流区域,

$$\nabla \times \mathbf{H} = \mathbf{0}$$

可以定义磁标势, Vm, 通过以下关系

$$\mathbf{H} = -\nabla V_{\mathbf{m}}$$

这类似于静电场的电势定义。

使用磁通密度与磁场之间的本构关系

$$\mathbf{B} = \mu_0 \mu_{\rm rec} \mathbf{H} + \mathbf{B}_{\rm r}$$

(其中 B<sub>r</sub>是剩余磁通密度)以及方程

$$\nabla \cdot \mathbf{B} = \mathbf{0}$$

您可以为 Vm 导出一个方程,

$$-\nabla \cdot (\mu_0 \mu_{\rm rec} \nabla V_{\rm m} - \mathbf{B}_{\rm r}) = 0$$

本模型使用此方程的方法是选择 "AC/DC 模块"中的 "磁场,无电流"接口。

边界条件

磁场相对于 xy 平面对称,相对于 xz 平面反对称。因此,这些平面作为几何的外部边界。

在对称平面上,磁场与边界相切。这通过磁绝缘条件来描述:

$$\mathbf{n} \cdot (\boldsymbol{\mu}_0 \boldsymbol{\mu}_{\rm rec} \nabla V_{\rm m} - \mathbf{B}_{\rm r}) = \mathbf{n} \cdot \mathbf{B} = 0$$

在反对称平面上,磁场与边界垂直。此条件通过恒定的磁标势来表示,本模型使用 "零磁标势"条件。

如果外围空气区域足够大,则其余外部边界上使用的边界条件对磁铁附近的磁场几乎没有影响。虽然无限元域会给出最佳结果,但本模型为了方便起见使用磁绝缘条件。

结果与讨论

棒所受的力自动由棒所有边界上的表面应力张量的积分计算而得。应力张量的表达式 为

$$\mathbf{n}_1 T_2 = -\frac{1}{2} (\mathbf{H} \cdot \mathbf{B}) \mathbf{n}_1 + (\mathbf{n}_1 \cdot \mathbf{H}) \mathbf{B}^{\mathrm{T}}$$

其中,  $\mathbf{n}_1$  是从棒指向外的边界法向, 而  $T_2$  是空气的应力张量。积分计算结果为 3.64 N, 与棒的四分之一相对应。因此,棒的实际力为此值的四倍, 即 14.6 N。

案例库路径: ACDC\_Module/Introductory\_Magnetostatics/permanent\_magnet

# 建模操作说明

从文件菜单中选择新建。

# 新建

在新建窗口中,单击 📀 模型向导。

模型向导

- 1 在**模型向导**窗口中,单击 间 三维。
- 2 在选择物理场树中选择 AC/DC> 磁场,无电流 > 磁场,无电流 (mfnc)。
- 3 单击添加。
- 4 单击 🔿 研究。
- 5 在选择研究树中选择一般研究 > 稳态。
- 6 单击 🗹 完成。

几何 1

导入 1 (imp1)

- 1 在**主屏幕**工具栏中单击 🔂 导入。
- 2 在导入的设置窗口中,定位到导入栏。
- 3 单击 **一 浏览**。
- 4 浏览到该 App 的"案例库"文件夹,然后双击文件 permanent\_magnet.mphbin。

# 5 单击 🔂 导入。

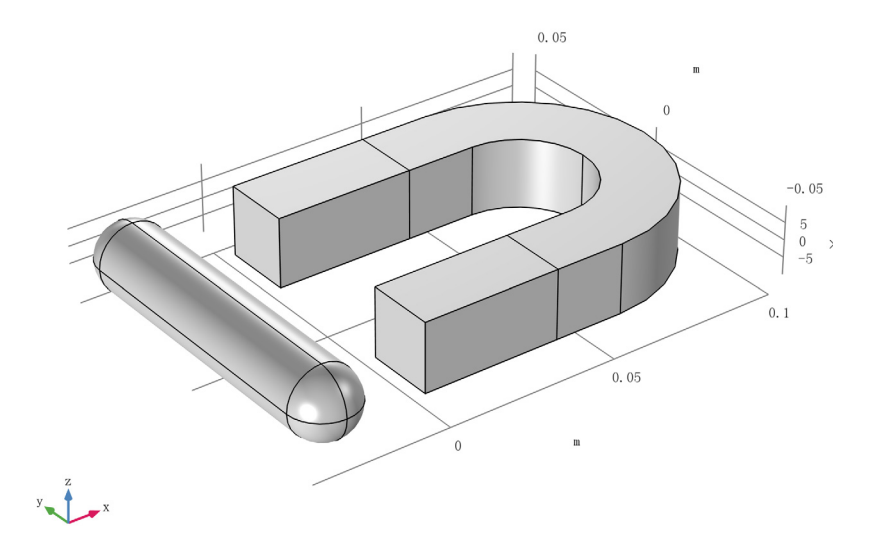

导入的几何包含永磁铁及相应的受力的棒。以下说明介绍了如何创建空气域,以及如 何删除不想包含在模型中的几何部分。

长方体1(blk1)

- 1 在几何工具栏中单击 问 长方体。
- 2 在长方体的设置窗口中,定位到大小和形状栏。
- 3 在**宽度**文本框中键入 "0.25"。
- 4 在深度文本框中键入"0.1"。
- 5 在高度文本框中键入"0.1"。
- 6 定位到位置栏。在 x 文本框中键入 "-0.1"。
- 7 右键单击长方体 1 (blk1) 并选择构建选定对象。

空气域目前仅包含您想在模型中模拟的磁铁和棒部分,执行布尔几何操作以去除多余 部分。

组合1(col)

- 1 在几何工具栏中单击 布尔操作和分割,然后选择组合。
- 2 单击图形窗口,然后按 Ctrl+A 选择这两个对象。

- 3 在组合的设置窗口中,定位到组合栏。
- 4 在设置公式文本框中键入 "blk1+imp1\*blk1"。
- 5 单击 📑 构建所有对象。
- 6 在图形工具栏中单击 → 缩放到窗口大小按钮。

几何现在包含空气体积和四分之一导入对象。

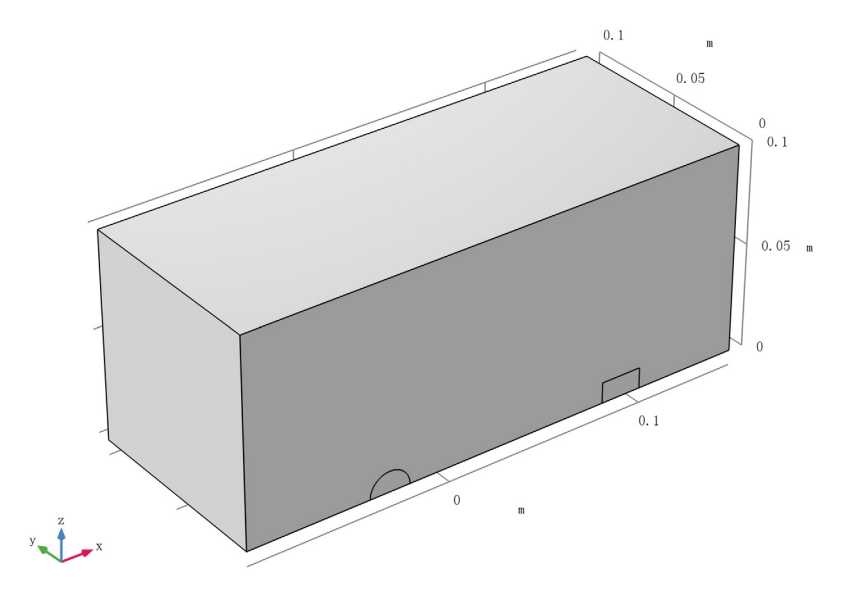

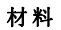

铁

1 在模型开发器窗口的组件 1 (comp1) 节点下,右键单击材料并选择空材料。

2 在材料的设置窗口中,在标签文本框中键入"铁"。

3选择"域"2和4。

4 定位到材料属性明细栏。在表中输入以下设置:

| 属性    | 变量                                   | 值    | 单位 | 属性组 |
|-------|--------------------------------------|------|----|-----|
| 相对磁导率 | mur_iso ; murii = mur_iso, murij = 0 | 4000 | 1  | 基本  |

空气

1 右键单击材料并选择空材料。

- 2 在材料的设置窗口中,在标签文本框中键入"空气"。
- 3选择"域"1。
- 4 定位到材料属性明细栏。在表中输入以下设置:

| 属性   | 变量                                   | 值 | 单位 | 属性组 |
|------|--------------------------------------|---|----|-----|
| 相对磁导 | mur_iso ; murii = mur_iso, murij = 0 | 1 | 1  | 基本  |
| 率    |                                      |   |    |     |

添加材料

- 1 在**主屏幕**工具栏中,单击 👬 添加材料以打开添加材料窗口。
- 2 转到添加材料窗口。
- 3 在模型树中选择 AC/DC>Hard Magnetic Materials> Sintered NdFeB Grades (Chinese Standard)>N54 (Sintered NdFeB)。
- 4 单击窗口工具栏中的添加到组件。
- 5 在**主屏幕**工具栏中,单击 👪 添加材料以关闭添加材料窗口。

#### 材料

N54 (Sintered NdFeB) (mat3)

- 1 在材料的设置窗口中,定位到几何实体选择栏。
- 2 单击 🔂 粘贴选择。
- 3 在粘贴选择对话框中,在选择文本框中键入 "3"。
- 4 单击确定。

### 磁场,无电流 (MFNC)

磁体1

- 1 在**模型开发器**窗口的**组件 1 (comp1)**节点下,右键单击磁场,无电流 (mfnc)并选择磁体。
- 2 选择"域"3。

北1

- 1 在模型开发器窗口中,单击北 1。
- 2 选择"边界"17。

南1

- 1 在模型开发器窗口中,单击南 1。
- 2 选择"边界"12。

默认情况下,所有外部边界都是磁绝缘的。在反对称边界上使用对称面条件。

对称平面1

- 1 在物理场工具栏中单击 🔚 边界,然后选择对称平面。
- 2 在模型开发器窗口中,单击对称平面 1。
- 3 选择"边界"2、8和24。
- 4 在对称平面的设置窗口中,定位到对称平面栏。
- 5 从磁场的对称类型列表中选择反对称。

然后,在棒上添加一个力计算。

力计算1

- 1 在**物理场**工具栏中单击 🔚 域,然后选择力计算。
- 2 选择"域"2。
- 3 在力计算的设置窗口中,定位到力计算栏。
- 4 在力名称文本框中键入 "rod"。

## 网格 1

自由四面体网格1

为了获得准确的力计算,棒上需要特别细化的网格。在磁铁及其铁芯中使用细化网格也很重要,因为这将是磁场最强的区域。

在网格工具栏中单击 📣 自由四面体网格。

大小

- 1 在模型开发器窗口中,单击大小。
- 2 在大小的设置窗口中,定位到单元大小栏。
- 3 从**预定义**列表中选择细化。

#### 大小1

- 1 在模型开发器窗口中,右键单击网格 1 并选择大小。
- 2 在大小的设置窗口中,定位到几何实体选择栏。
- 3 从几何实体层列表中选择域。
- 4 选择"域"2-4。
- 5 定位到单元大小栏。单击定制按钮。
- 6 定位到单元大小参数栏。
- 7 选中最大单元大小复选框。在关联文本框中键入"0.0025"。

- 8 单击 🏢 **全部构建**。
- 研究 1
- 1 在模型开发器窗口中,单击研究 1。
- 2 在研究的设置窗口中,定位到研究设置栏。
- 3 清除**生成默认绘图**复选框。
- 4 在**主屏幕**工具栏中单击 **二 计算**。

#### 结果

三维绘图组1

在主屏幕工具栏中单击 🛄 添加绘图组,然后选择三维绘图组。

切面1

- 1 右键单击三维绘图组 1 并选择切面。
- 2 在切面的设置窗口中,单击表达式栏右上角的替换表达式。从菜单中选择组件 1 (comp1)> 磁场,无电流 > 磁 >mfnc.normB 磁通密度模 T。
- 3 定位到平面数据栏。从平面列表中选择 xy 平面。
- 4 从定义方法列表中选择坐标。
- 5 在 z 坐标文本框中键入 "0.005"。
- 6 定位到**着色和样式**栏。单击 更改颜色表。
- 7 在颜色表对话框中,选择模型树中的 Thermal>GrayBody。
- 8 单击确定。
- 9 在三维绘图组1工具栏中单击 💿 绘制。

绘图显示对称面上的磁通密度的幅值,可以添加一个箭头图来显示其方向。

体箭头1

- 1 在模型开发器窗口中,右键单击三维绘图组 1 并选择体箭头。
- 2 在体箭头的设置窗口中,单击表达式栏右上角的替换表达式。从菜单中选择组件 1 (comp1)> 磁场,无电流 > 磁 >mfnc.Bx,mfnc.By,mfnc.Bz 磁通密度。
- 3 定位到箭头位置栏。找到 x 栅格点子栏。在点文本框中键入"100"。
- 4 找到 y 栅格点子栏。在点文本框中键入 "50"。
- 5 找到 z 栅格点子栏。从定义方法列表中选择坐标。
- 6 在坐标文本框中键入 "0.0051"。

- 7 在**三维绘图组1**工具栏中单击 💽 绘制。
  - 绘图只显示了用于计算的四分之一几何。
- 引入更多镜像数据集来绘制完整几何的解。

对称条件

- 1 在结果工具栏中单击 **更多数据集**,然后选择**三维镜像**。
- 2 在三维镜像的设置窗口中,在标签文本框中键入"对称条件"。
- 3 定位到平面数据栏。从平面列表中选择 xy 平面。

反对称条件

- 1 在结果工具栏中单击 **更多数据集**,然后选择**三维镜像**。
- 2 在三维镜像的设置窗口中,在标签文本框中键入"反对称条件"。
- 3 定位到数据栏。从数据集列表中选择对称条件。
- 4 定位到平面数据栏。从平面列表中选择 zx 平面。
- 5 单击以展开**高级**栏。从**矢量变换**列表中选择**反对称**。

三维绘图组1

- 1 在模型开发器窗口的结果节点下,单击三维绘图组 1。
- 2 在三维绘图组的设置窗口中,定位到数据栏。
- 3 从数据集列表中选择反对称条件。
- 4 在三维绘图组1工具栏中单击 列 绘制。

体箭头1

- 1 在模型开发器窗口中,单击体箭头 1。
- 2 在体箭头的设置窗口中,单击表达式栏右上角的替换表达式。从菜单中选择组件 1 (comp1)> 磁场,无电流 > 磁 >mfnc.Bx,mfnc.By,mfnc.Bz 磁通密度。

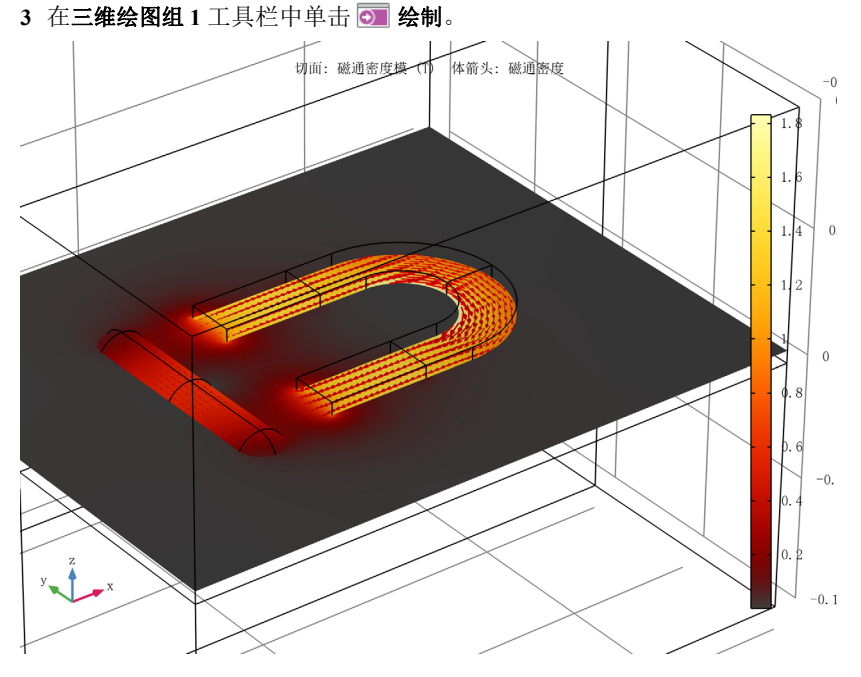

*三维绘图组1* 最后,使用全局计算来计算棒上的力。

全局计算1

- 1 在结果工具栏中单击 (85) 全局计算。
- 2 在全局计算的设置窗口中,单击表达式栏右上角的替换表达式。从菜单中选择组件 1 (comp1)> 磁场,无电流>力学>电磁力 N>mfnc.Forcex\_rod 电磁力, x 分量。 在表达式表格中添加包含四分之一棒中的力变量,乘上 4 计算棒受到的总力。
- 3 在表达式列改为 mfnc.Forcex\_rod\*4。
- 4 在描述列写入棒上的总力。
- 5 单击 **二 计算**。

算得的棒上的总力接近于14.6 N。